# ライブ配信・オンデマンド配信の視聴方法について

目次7月9日(土)ライブ配信視聴方法…p.1~3オンデマンド配信視聴方法…p.4~5

### 7月9日(土)

#### ライブ配信視聴方法

### ①動画配信システムヘログイン

システムにログインできるか、事前に必ずご確認ください。

■システムにログイン

 $\underline{https://a-youme.jp/cns/entry/c\_movie/login\_do.php}$ 

動画配信システムよりご自身の参加受付番号・パスワードで ログインを行ってください。

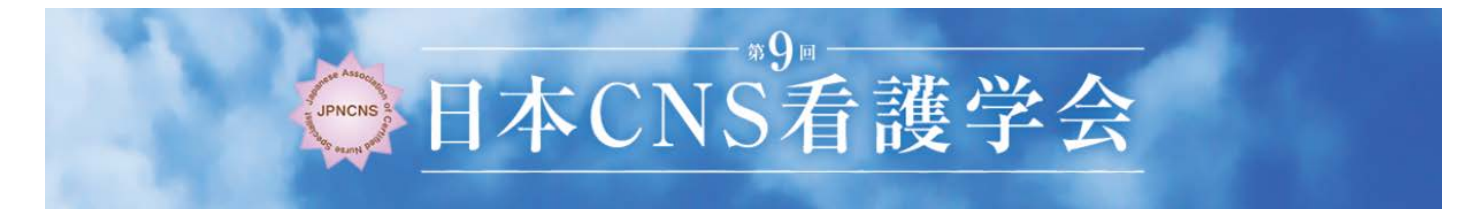

| 🔒 ログイン画面   |                                |
|------------|--------------------------------|
| 176 から始まる  | が桁の参加受付番号 システム ログイン            |
|            | 参加登録完了派みの方は、以下よりログインしてください。    |
|            | 参加受付番号                         |
|            | パスワード                          |
| ご自身で設定したパス | ログノレたままにする<br>シノスワードを忘れた場合はこちら |
|            | パスワードを忘れた方は<br>こちらをクリック        |

## ②Z00mのダウンロード

ライブ配信には Zoom を利用します。

当日ご自身が利用するパソコンやタブレットなどの端末に、事前に Zoom のアプリを必ずダウンロードしておいてください。 ※既にインストール済みの方は不要です。

https://zoom.us/download#client\_4meeting

上記ページの、ミーティング用 Zoom クライアントをダウンロードしてください。

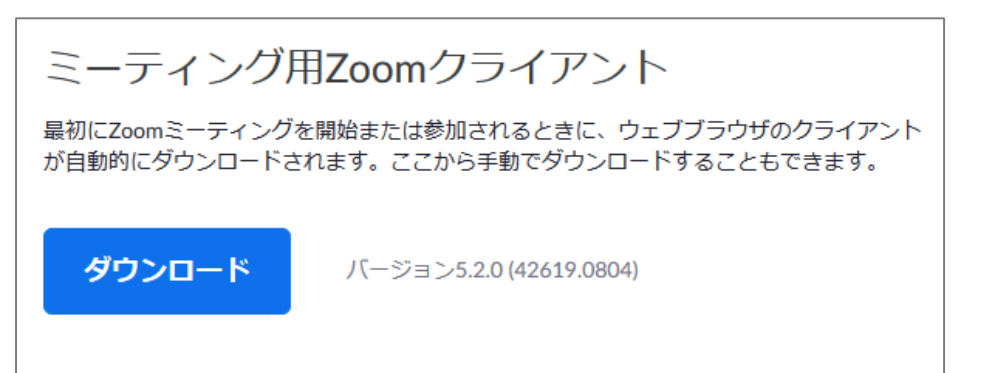

③Zoom への参加方法

各セミナーの開始 10 分前になりましたら、トップページの「LIVE 配信 スケジュール」より 該当のセミナーをクリックしてください。Zoom の URL に繋がります。

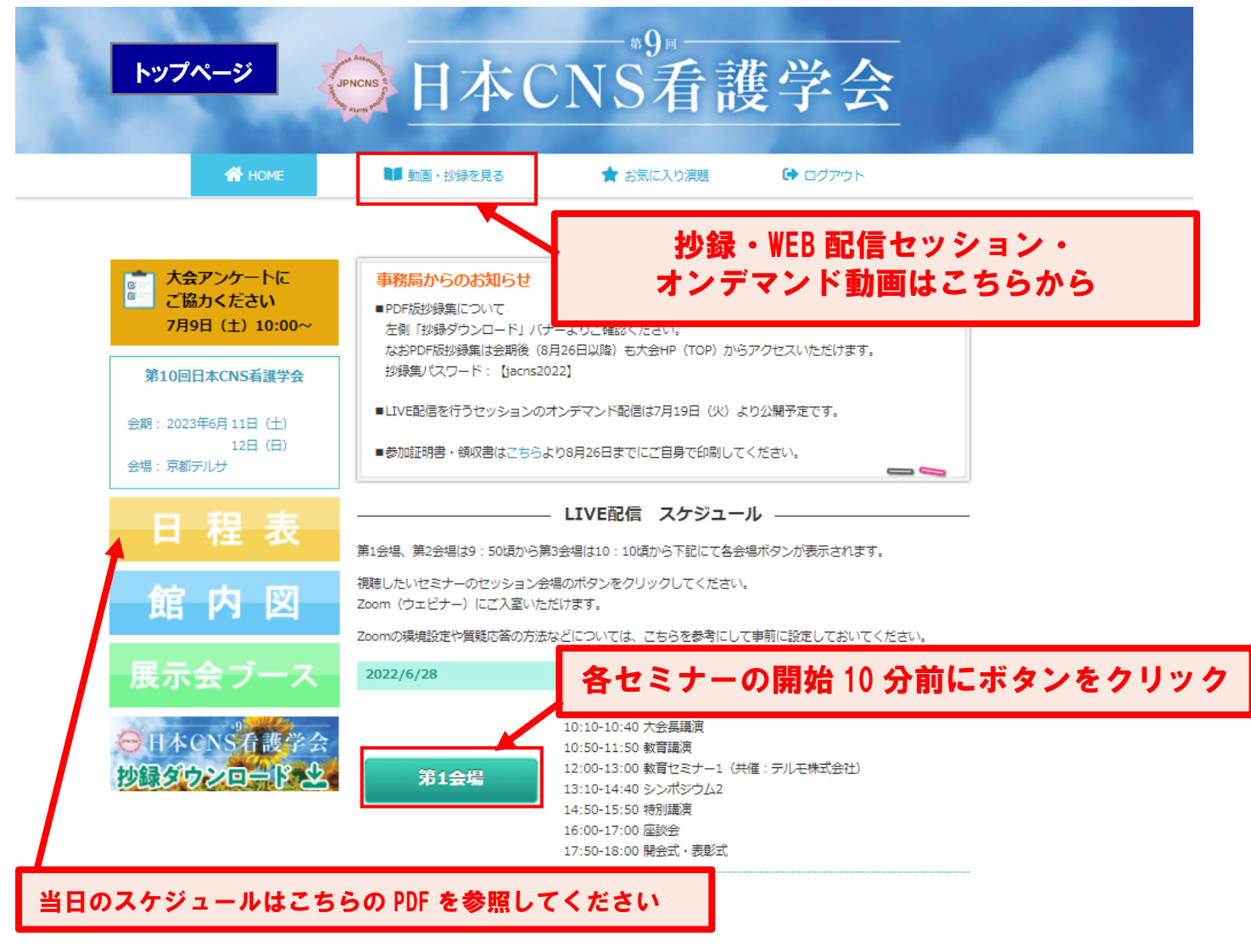

2

#### 【注意事項】

- ・開始時間 10 分前になっても該当セミナーがクリックできない場合は、ログアウトし、再度ログインしてください。 又は、ブラウザを変えて、ログインしてください。
- ・セッションの開始時刻になるまで、「本ウェビナーを開始するまでお待ちください。」と案内が表示されます。
- ・セッション終了後、他のセッションに参加する場合は、システム TOP より再度該当のセッションボタンをクリック してください。

#### ④セッション中に質問をする場合

Zoom にログインすると下記画面がひらきます。 質問は、Q&A のタブを押し、文字で送信してください。

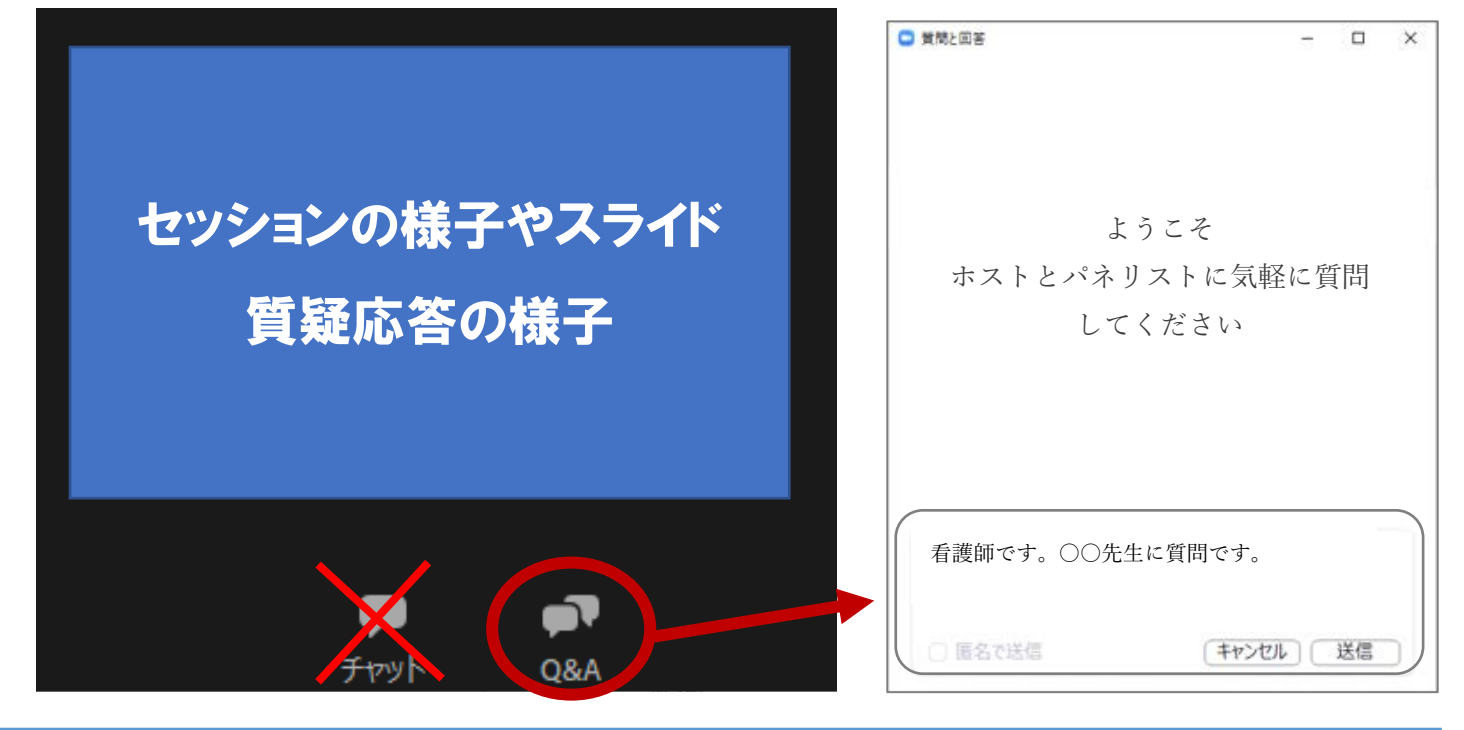

#### 【ルール】

- ・最初に職種を入力して、次に質問を入力してください。(ご所属、名前を記入する必要はありません。)
- ・パソコンの Enter キーを押すと質問の途中でも送信されてしまいます。
- 質問時は改行をしようとして Enter キーを押すのはお控えください。
- ・チャットはボタンを押しても文字入力できない設定です。

# 7月9日(土)~8月26日(金) (LIVE 配信セッションのオンデマンドは7月19日(火)より) オンデマンド配信視聴方法

### ●視聴方法

1. システムにログイン

https://a-youme.net/cns/entry/c\_movie/login\_do.php 動画配信システムよりご自身の参加受付番号・パスワードでログインしてください。

2. 「動画・抄録を見る」を選択

| ●●●●●●●●●●●●●●●●●●●●●●●●●●●●●●●●●●●●     |                                                                                                    |                                              |                 |        |  |  |
|------------------------------------------|----------------------------------------------------------------------------------------------------|----------------------------------------------|-----------------|--------|--|--|
| 💣 номе                                   | 🔰 動画・抄録を見る                                                                                                    | 🚖 お気に入り演題                                    | 🕒 ログアウト         |        |  |  |
|                                          |                                                                                                    |                                              | てすと いちさん        | のマイページ |  |  |
| ★会アンケートに     ご協力ください     7月9日(土)10:00~   | <ul> <li> <b>事務局からのお知らせ</b> <ul> <li>■ PDF版投換集について             た剤「投爆ダウンロード」パナーよりご確認ください。             などPDF版投換集は全部後(6月26日以降)も大会HP(TOP)からアクセスいただけます。         </li> </ul> </li> </ul> |                                              |                 |        |  |  |
| 第10回日本CNS看護学会                            | 1955 1975 1975 1975 1975 1975 1975 1975                                                                                                    |                                              |                 |        |  |  |
| 会期: 2023年6月 11日(土)<br>12日(日)<br>会場:京都テルサ | <ul> <li>■LIVE配信を行うセッションのオンデマンド配信は7月19日(火)より公開予定です。</li> <li>■参加証明書・領収書はごちらより8月26日までにご自身で印刷してください。</li> </ul>                                                                      |                                              |                 |        |  |  |
| 日程表                                      | <br>第1会場、第2会場は9:50頃から第33                                                                                                    | LIVE配信 スケジューノ<br>会場は10:10頃から下記にて各会報          | <b>レ</b>        | _      |  |  |
| 館内図                                      | 視聴したいセミナーのセッション会場<br>Zoom(ウェビナー)にご入室いただし<br>Zoomの環境設定や質疑応答の方法ない                                                                                                    | のボタンをクリックしてください。<br>ナます。<br>どについては、こちらを参考にして | 事前に設定しておいてください。 |        |  |  |

3. セッション一覧から視聴したいセッションを選択し、動画を再生してください。

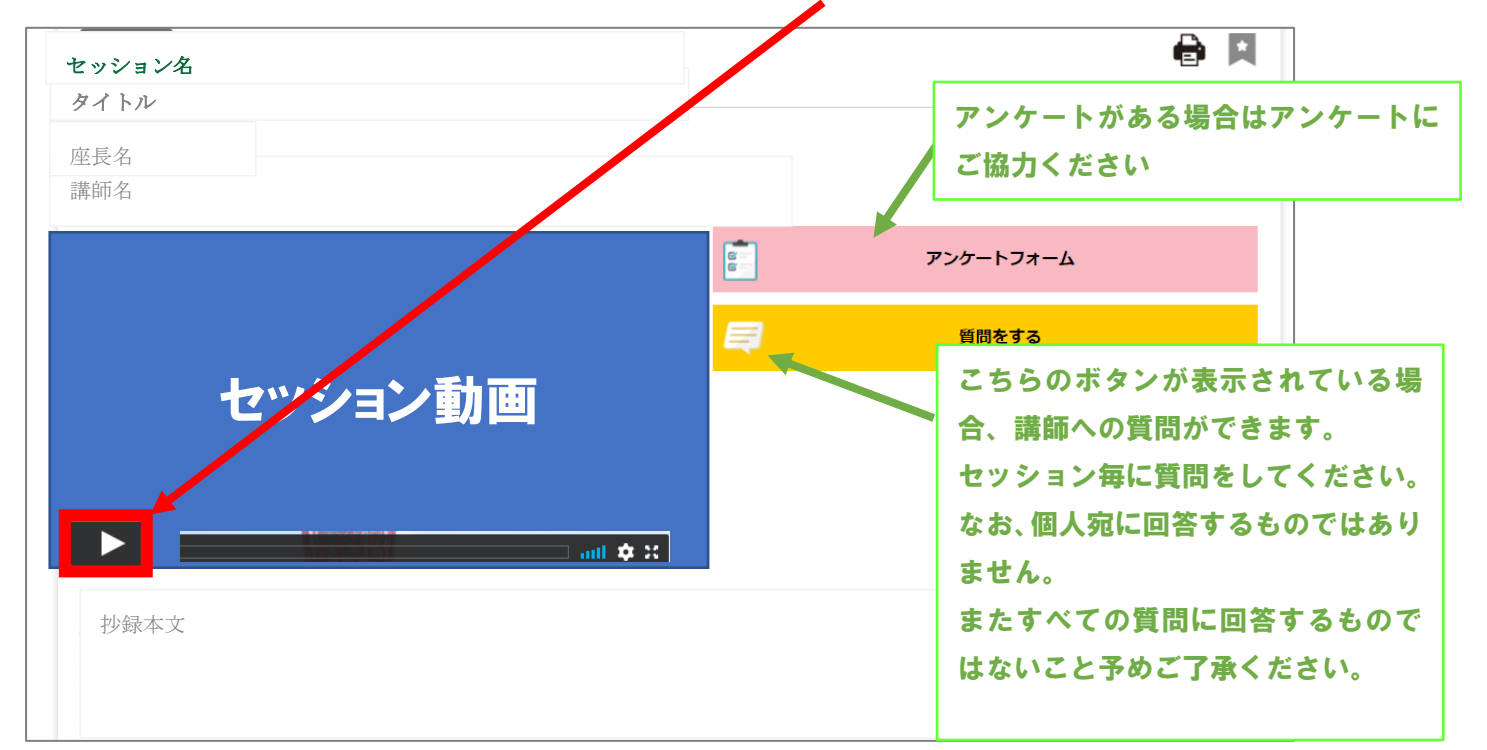

## ●大会アンケートにご協力ください。

TOP ページより大会アンケートを承っております。 ご協力を宜しくお願い致します。

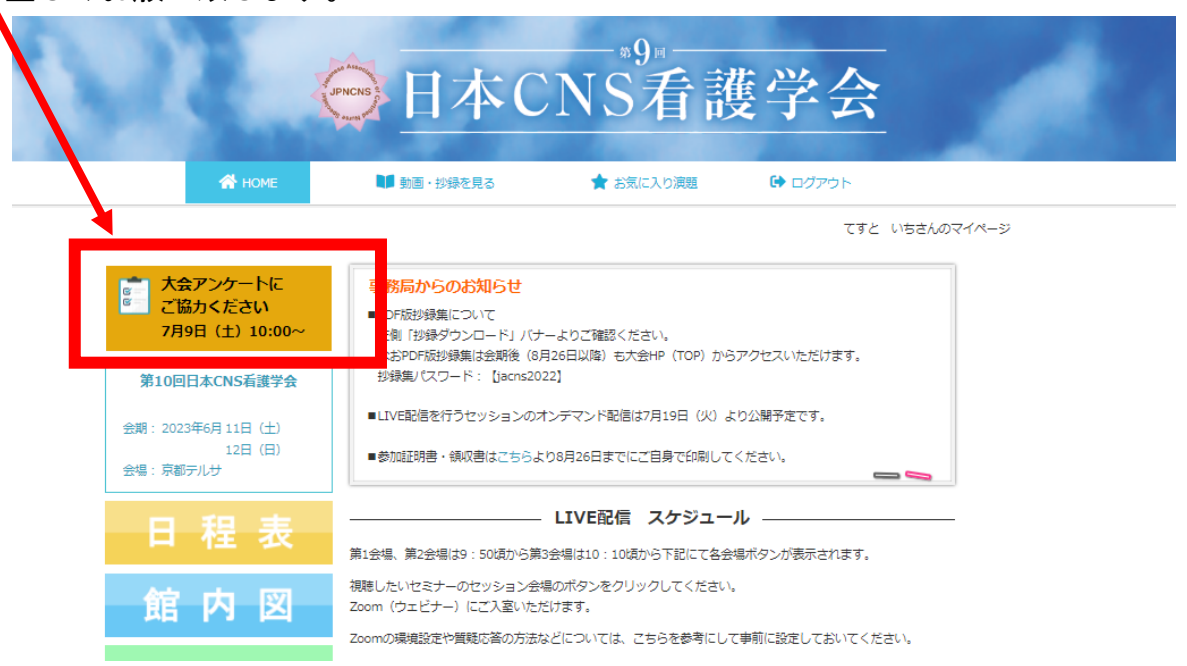